#### การใช้งานระบบปฏิบัติการ Window 8 เบื้องต้น

อาจารย์นันทกานต์ มณีจักร วิทยากร ผู้ช่วยศาสตราจารย์ ดร.วรวรรณ วาณิชย์เจริญชัย วิทยากรและผู้ลิขิต

ความรู้

คณะกรรมการพัฒนาองค์กรแห่งการเรียนรู้และการจัดการ ได้จัดกิจกรรมแลกเปลี่ยนเรียนรู้เพื่อสร้างนวัตกรรมการ

ปฏิบัติงานของสายสนับสนุน ครั้งที่ 2 ในหัวข้อ "การใช้งาน ระบบปฏิบัติการ Window 8 เบื้องต้น" ในวันศุกร์ที่ 13 มิถุนายน 2557 เวลา 12.00-13.00 น. ณ ห้อง 1002-3 ชั้น 10 คณะพยาบาลศาสตร์ มหาวิทยาลัยมหิดล โดยมี วิทยากรคือ ผู้ช่วยศาสตราจารย์ ดร.วรวรรณ วาณิชย์เจริญ ชัย ผู้ช่วยคณบดีฝ่ายสารสนเทศ และอาจารย์นันทกานต์ มณี

จักร อาจารย์ประจำภาควิชาการพยาบาลรากฐาน การใช้งาน ระบบปฏิบัติการ Window 8 เบื้องต้น จะมีวิธีการอย่างไร มาติดตามกันเลยค่ะ

#### 1. เปิดเครื่องมาแล้วจะไปหน้า Desktop ทำอย่างไร

#### <u>วิธีการ</u> สามารถทำได้หลายวิธี ดังนี้

1.1 ที่หน้าจอเริ่ม คลิกเลือก Desktop หรือ

1.2 กดปุ่มโลโก้ Windows 🖽 + D บนแป้นพิมพ์ จะเข้าสู่หน้าจอ Desktop

# 2. การสลับหน้าจอจาก Desktop ไปหน้าจอเริ่ม (Start Screen) ทำอย่างไร

# <u>วิธีการ</u> สามารถทำได้หลายวิธี ดังนี้

2.1 กดปุ่มโลโก้ Windows ╉ บนแป้นพิมพ์ หรือ

2.2 คลิกที่ Windows **ป** ที่อยู่มุมล่างซ้ายของหน้าจอ

#### อยากดูโปรแกรมทั้งหมดในเครื่องทำอย่างไร

<u>วิธีการ</u> บนหน้าจอเริ่ม (Start Screen) เข้าสู่มุมมองโปรแกรม โดยใช้เมาส์คลิกลูกศร ใกล้กับ มุมซ้ายล่างของหน้าจอ จะเห็นโปรแกรมทั้งหมดในเครื่อง

## การปักหมุดโปรแกรมในหน้าจอเริ่ม (Start Screen) หรือที่ Taskbar ทำอย่างไร <u>วิธีการ</u>

4.1 บนหน้าจอเริ่ม (Start Screen) เข้าสู่มุมมองโปรแกรม โดยใช้เมาส์คลิกลูกศร ๋ � ใกล้กับ มุมซ้ายล่างของหน้าจอ จะเห็นโ**ปรแกรมทั้งหมดในเครื่อง** 

4.2 การปักหมุดโปรแกรม → คลิกขวาที่โปรแกรมที่ต้องการ → เลือก Pin to start หรือ Pin to taskbar เพื่อปักหมุดโปรแกรมในหน้าจอเริ่ม (Start Screen) หรือที่ Taskbar

4.3 กรณีที่ต้องการถอนหมุดโปรแกรมจากหน้าจอเริ่ม (Start Screen) หรือที่ Taskbar ให้ คลิกขวาที่โปรแกรมที่ต้องการในหน้าจอเริ่ม (Start Screen) หรือที่ Taskbar → เลือก Unpin from start หรือ Unpin this program from taskbar

#### 5. การจัดการ Account ทำอย่างไร

<u>วิธีการ</u> กดปุ่มโลโก้ Windows **■**+ C → เลือก setting → Change PC settings → คลิกเลือก account แล้วทำการตั้งค่าตามที่ต้องการ

#### 6. ต้องการใช้งาน App Mail ทำอย่างไร <u>วิธีการ</u>

6.1 กรณีที่ต้องการใช้งาน App Mail ผู้ใช้ต้องสมัคร Microsoft Account ก่อน โดยสามารถ ใช้ account ที่เป็นของ Hotmail, Outlook, live (ให้เลือกอย่างใดอย่างหนึ่ง) ในการ login เข้าสู่ระบบ ซึ่ง สามารถสมัครได้ที่ https://account.live.com

6.2 ไปที่หน้าจอเริ่ม (Start Screen) → คลิกเลือก Application Mail → ทำการ sign in ด้วย Microsoft Account และทำตามขั้นตอนที่ปรากฏ เมื่อเสร็จเรียบร้อยแล้ว ผู้ใช้ก็จะสามารถอ่าน email ใน App Mail จาก account ที่สมัครไว้ได้

#### 7. ต้องการดู Application ที่เปิดไว้ก่อนหน้านี้ทำอย่างไร

<u>วิธีการ</u> วางเมาส์ไว้ที่มุมบนซ้ายของหน้าจอ แล้วลากเมาส์ลงมาด้านล่างของหน้าจอ จะปรากฏ Application ที่เปิดค้างไว้ → คลิกเลือก Application ที่ต้องการเปิด

#### 8. ต้องการปิด Application ที่เปิดค้างไว้ทำอย่างไร

<u>วิธีการ</u> สามารถทำได้หลายวิธี ดังนี้

8.1 ใช้เมาส์ลากแอปจากขอบด้านบนของหน้าจอมาไว้ที่ด้านล่างของหน้าจอ

8.2 กด Alt + F4

8.3 วางเมาส์ไว้ที่มุมบนซ้ายของหน้าจอ แล้วลากเมาส์ลงมาด้านล่างของหน้าจอ จะปรากฏ Application ที่เปิดค้างไว้ → คลิกขวาที่ Application ที่ต้องการปิด → คลิกเลือก close

## 9. ต้องการใช้งาน Control panel ทำอย่างไร

#### <u>วิธีการ</u> สามารถทำได้หลายวิธี ดังนี้

9.1 กดปุ่มโลโก้ Windows ■ + C → เลือก setting → แล้วคลิกเลือก control panel หรือ
9.2 คลิกขวาที่ Windows ■ ที่อยู่มุมล่างซ้ายของหน้าจอ → คลิกขวาเลือก control panel

#### 10. วิธีดูภาพด้วย Window Photo Viewer ทำอย่างไร

<u>วิธีการ</u> ปกติเวลาที่จะเปิดดูรูปภาพ จะพบว่าระบบจะเลือก App Photo ในการ preview ภาพ แต่ ถ้าต้องการดูภาพด้วย Window Photo Viewer จะต้องทำการตั้งค่า ดังนี้

ให้คลิกขวาที่รูปภาพที่ต้องการเปิด → เลือก open with → เลือก Choose Default Program → เลือก Window Photo Viewer

#### 11. วิธีฟังเพลงผ่าน Window Media Player ทำอย่างไร

<u>วิธีการ</u> ปกติเวลาที่จะเปิดฟังเพลง จะพบว่าระบบจะเลือก App Music ในการฟังเพลง แต่ถ้าต้องการ ฟังเพลงด้วย Window Media Player จะต้องทำการตั้งค่า ดังนี้

ให้คลิกขวาที่ไฟล์เพลงที่ต้องการเปิด → เลือก open with → เลือก Choose Default Program → เลือก Window Media Player

#### 12. วิธีดูไฟล์ PDF ผ่าน Adobe Acrobat ทำอย่างไร

<u>วิธีการ</u> ปกติเวลาที่จะเปิดดูไฟล์ PDF จะพบว่าระบบจะเลือก App Reader ในการเปิดดูไฟล์ PDF แต่ถ้าต้องการดูไฟล์ PDF ด้วย Adobe Acrobat จะต้องทำการตั้งค่า ดังนี้

ให้คลิกขวาที่ไฟล์ PDF ที่ต้องการเปิด → เลือก open with → เลือก Choose Default Program → เลือก Adobe Acrobat

# 13. ต้องการปิดเครื่องทำอย่างไร

# <u>วิธีการ</u> สามารถทำได้หลายวิธี ดังนี้

13.1 กดปุ่มโลโก้ Windows **แ** + C → เลือก Settings → เลือก Power → แล้วคลิกเลือก shut down หรือ

13.2 คลิกขวาที่ Windows **■** ที่อยู่มุมล่างซ้ายของหน้าจอ → เลือก Shut Down or sign out → แล้วคลิกเลือก shut down

นอกจากนี้ วิทยากรยังแนะนำเว็บไซต์ที่ผู้เข้าร่วมกิจกรรมสามารถเข้าไปดูวิดีโอสอนการใช้ Window 8 เบื้องต้นเพิ่มเติม โดยเข้าไปที่เว็บไซต์ http://windows.microsoft.com/th-th/windows/tutorial

#### ଔଷ୍ୟଷ୍ୟଷ୍ୟଷ୍ୟ

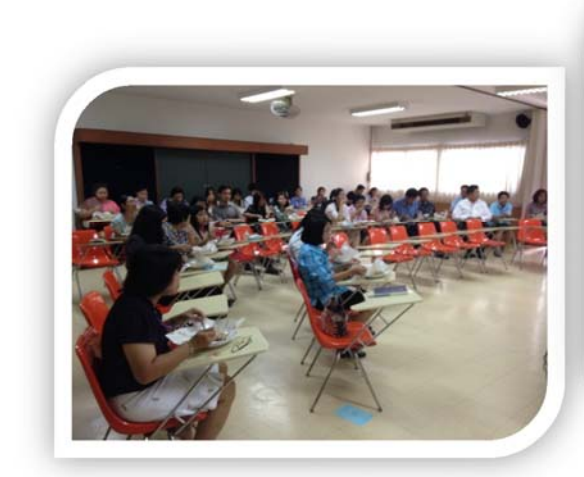

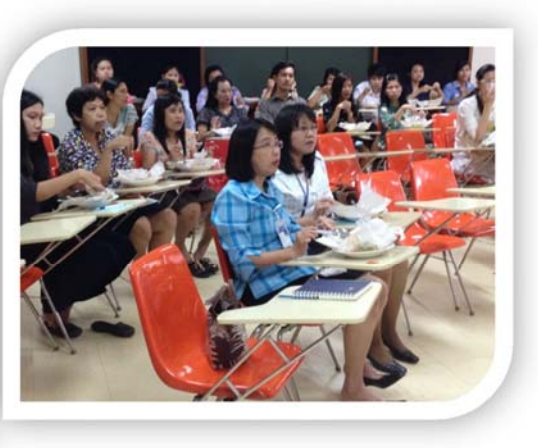

## รายชื่อผู้เข้าร่วมกิจกรรม

| 1  | ผศ.วิชรา     |            | วรรณสถิตย์      | ผู้ช่วยคณบดีฝ่ายงบประมาณและการคลัง |
|----|--------------|------------|-----------------|------------------------------------|
| 2  | ผศ.ดร.วรวรรณ |            | วาณิชย์เจริญชัย | ผู้ช่วยคณบดีฝ่ายสารสนเทศ           |
| 3  | อ.นันทกานต์  |            | มณีจักร         | ภาควิชาการพยาบาลรากฐาน             |
| 4  | นาง          | ชัญญา      | คล้ายพันธ์      | งานพัฒนานักศึกษา                   |
| 5  | น.ส.         | สุรางค์    | ศิโรโรตม์สกุล   | งานห้องสมุด                        |
| 6  | นาง          | ดารินทิพย์ | ปัญญาพีรกิจกุล  | งานห้องสมุด                        |
| 7  | น.ส.         | ตะวัน      | ละม้ายแข        | งานห้องสมุด                        |
| 8  | น.ส.         | นิภาพร     | เดชะ            | งานห้องสมุด                        |
| 9  | นาง          | นั้นทวรรณ  | ผ่องมณี         | งานบริการการศึกษา                  |
| 10 | น.ส.         | เพียงพิศ   | ชมสุขประกิต     | งานบริการการศึกษา                  |
| 11 | นาง          | มณฑา       | ภู่เก่ง         | งานบริการการศึกษา                  |
| 12 | นาง          | วรรณทิน    | ยิ่งพัฒนพันธ์   | งานบริการการศึกษา                  |

| 13 | น.ส. | สุนิศา    | ประจำเมือง     | งานบริการการศึกษา                       |
|----|------|-----------|----------------|-----------------------------------------|
| 14 | น.ส. | ครองรัชต์ | เจนนุวัตร      | งานทรัพยากรบุคคล                        |
| 15 | น.ส. | ขวัญใจ    | เนียมพิทักษ์   | งานเทคโนโลยีสารสนเทศ                    |
| 16 | นาย  | บุลากร    | บัวหลวง        | งานเทคโนโลยีสารสนเทศ                    |
| 17 | นาย  | วัชรินทร์ | ควรหาเวช       | งานเทคโนโลยีสารสนเทศ                    |
| 18 | นาย  | อานนท์    | เอี่ยมประทีป   | งานเทคโนโลยีสารสนเทศ                    |
| 19 | นาง  | อรวรรณ    | พูลสุข         | งานเทคโนโลยีสารสนเทศ                    |
| 20 | นาย  | ชัยวุฒิ   | คำแมน          | งานบริหารจัดการ                         |
| 21 | นาย  | ภราดร     | รังโคกสูง      | งานบริหารจัดการ                         |
| 22 | นาง  | สมจิตต์   | พุ่มรินทร์     | งานบริหารจัดการ                         |
| 23 | น.ส. | อรสา      | ไทรนนทรีย์     | งานบริหารจัดการ                         |
| 24 | น.ส. | มยุรี     | ดีรอบ          | งานนโยบาย แผน และงบประมาณ               |
| 25 | นาง  | นภัสสร    | ลาภณรงค์ชัย    | งานพัฒนาคุณภาพและบริหารความเสี่ยง       |
| 26 | นาย  | กณพ       | คำสุข          | งานพัฒนาคุณภาพและบริหารความเสี่ยง       |
| 27 | น.ส. | ดารานิตย์ | กิ่งวัน        | งานพัฒนาคุณภาพและบริหารความเสี่ยง       |
| 28 | น.ส. | สุฤดี     | โกศัยเนตร      | งานพัฒนาคุณภาพและบริหารความเสี่ยง       |
| 29 | น.ส. | ณัฐริกา   | ฝางแก้ว        | งานประชาสัมพันธ์และพัฒนาภาพลักษณ์องค์กร |
| 30 | นาง  | ซุลีกร    | มอร์แกน        | งานประชาสัมพันธ์และพัฒนาภาพลักษณ์องค์กร |
| 31 | น.ส. | เบญจพร    | วิชัยประจักร์  | งานประชาสัมพันธ์และพัฒนาภาพลักษณ์องค์กร |
| 32 | น.ส. | วชิราภรณ์ | ขวาของ         | งานประชาสัมพันธ์และพัฒนาภาพลักษณ์องค์กร |
| 33 | น.ส. | อัญชลี    | เพลินมาลัย     | งานประชาสัมพันธ์และพัฒนาภาพลักษณ์องค์กร |
| 34 | นาย  | ฐิติวัชร  | พึ่งเงิน       | งานบริการวิชาการ                        |
| 35 | น.ส. | ศรีสุดา   | คล้ายคล่องจิตร | งานส่งเสริมและพัฒนางานวิจัย             |
| 36 | นาง  | เบญจวรรณ  | คุ้มพงษ์พันธุ์ | งานส่งเสริมและพัฒนางานวิจัย             |
| 37 | นาย  | วีระชัย   | คุ้มพงษ์พันธุ์ | งานส่งเสริมและพัฒนางานวิจัย             |
| 38 | น.ส. | ณัฐา      | วงค์วุฒิสาโรช  | งานส่งเสริมและพัฒนางานวิจัย             |